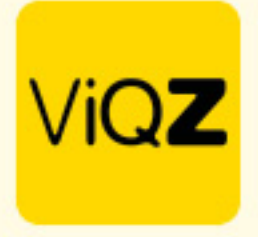

## Instructie – Toepassen 8 uit 13 regeling

Om inzichtelijk te krijgen of een medewerker bij een 'Feestdag dicht' 8 van de 13 voorafgaande weken gewerkt heeft op betreffende dag dien je eerste een instelling in het profiel te maken. Ga in het linker menu via Beheer naar Profiel en klik op bewerken. Geef onder <Instellingen verlof/ziekte> bij <Gemiddeld aantal werkdagen voor feestdag dicht> het aantal weken in waarover je het gemiddelde aan gewerkte dagen wenst terug te zien. Klik na ingeven onder in op <Opslaan>.

| <ul> <li>Instellingen verlof/ziekte</li> </ul>  |                                     |
|-------------------------------------------------|-------------------------------------|
| Verlofaanvragen wanneer onderbezetting ontstaat | Toestaan                            |
| Boven-wettelijk verlof                          | V                                   |
| ATV uren                                        |                                     |
| Ziekte & verlofaanvragen bij wijzigen rooster   | uren niet aanpassen                 |
| Wachtdagen bij ziekte                           | 1 dag 🗘                             |
| Aantal weken voor eerstvolgende wachtdag        | 4 \$                                |
| Aantal ziekte gevallen voor eerste wachtdag     | 0 \$                                |
| Maximaal aantal wachtdagen per jaar             | 0 \$                                |
| Gemiddeld aantal werkdagen voor feestdag dicht  | 13 \$ weken voorafgaand het verlof. |
| Wachtdagen worden verwerkt als:                 | O geen verwerking 🜒                 |
|                                                 | ○ +/- uren <b>●</b>                 |
|                                                 | O verlofuren <b>1</b>               |
|                                                 | 🔿 verlofuren boven-wettelijk 0      |

## Ga vervolgens naar Verlof en klik op <Verlof toevoegen>.

| Ð          | Dashboard      | Weekplanning Verlof Ziekte Meer- minderwerk                                                                   |
|------------|----------------|----------------------------------------------------------------------------------------------------|
| =          | Planning 👻     | / Planning / Verlof aanvragen                                                                                 |
| ۲.         | Projecten      | Verlof aanvragen                                                                                              |
| æ          | Nieuws         | Filteropties                                                                                                  |
|            | Academy        | Van         Tot         Alle groepen         \$           01-01-2024         31-12-2024         \$         \$ |
| ٠          | Acties         | Zoek medewerker                                                                                               |
| <b>1</b> 1 | Adressen       | Varief teauragen     Fynart Variefeuerzieht     Tean 2024                                                     |
| E          | Wie, Wat, Waar |                                                                                                    |

+31 (0)252 232 555 Info@vigz.nl www.vigz.nl KVK 77336445 BTW NL860975599801 IBAN NLRAB00351422625

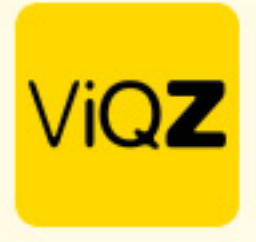

Na ingeven van betreffende feestdag en selectie van <type: Feestdag dicht> zie je van betreffende medewerker het aantal gewerkte dagen in de ingegeven periode in het profiel onder <Instellingen verlof/ziekte> bij <Gemiddeld aantal werkdagen voor feestdag dicht>.

| Medewerker:                               | Carlo Ballon                                                                                                    | ¢                                                                 |
|-------------------------------------------|----------------------------------------------------------------------------------------------------|-------------------------------------------------------------------|
| Van:                                      | 01-04-2024                                                                                                    |                                                                   |
| Begintijd:                                | Hele dag  \$                                                                                                    |                                                                   |
| Tot en met:                               | 01-04-2024                                                                                                    |                                                                   |
| Eindtijd:                                 | Hele dag \$                                                                                                    |                                                                   |
| Herhalen                                  | Niet herhalen                                                                                                    | \$                                                                |
|                                           | Gemiddeld aantal gewerkte dag<br>verlof: 5.00                                                                                                    | en in de 13 weken voor d                                          |
| Aantal uur:                               | Gemiddeld aantal gewerkte dag<br>verlof: 5.00<br>01-04-2024: 9.00 uur (2e paasd<br>Let op: feestdag, wij adviseren u<br>verwerken.<br>Voorgestelde uren: 9.00         | en in de 13 weken voor d<br>lag 2024)<br>I deze op Conto werkgeve |
| Aantal uur:<br>Let op: Hier dienen uren i | Gemiddeld aantal gewerkte dag<br>verlof: 5.00<br>01-04-2024: 9.00 uur (2e paasd<br>Let op: feestdag, wij adviseren u<br>verwerken.<br>Voorgestelde uren: 9.00<br>Over | en in de 13 weken voor d<br>lag 2024)<br>I deze op Conto werkgeve |

Wij hopen dat deze uitleg afdoende is maar mochten er toch nog vragen zijn dan zijn wij te bereiken op 0252-232555 of helpdesk@viqz.nl.